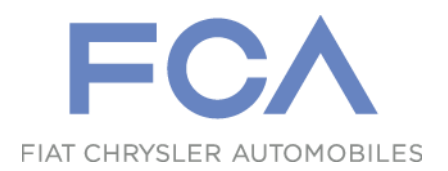

# eSupplierConnect QuickStart guide

### How to Register as a New User

February 21, 2016

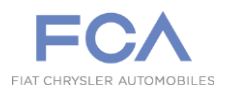

eSupplierConnect is the worldwide portal for Fiat Chrysler Automobiles supplier partners

- eSupplierConnect browser compatibility:
  - Internet Explorer (IE)
    - Version 7
    - Version 8
    - Version 9 (Compatibility Mode)
    - Version 10
    - Firefox
      - Latest versions supported
    - Chrome
      - Latest versions supported
    - Safari on Mac OS
      - Safari 5.0 on Mac OS 10.5/6
      - Safari 5.0 on Mac OS 10.6/7
      - Safari 5.0 on Mac OS 10.8

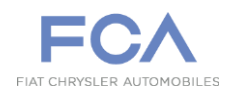

To create a New User on eSupplierConnect you have <u>2 options</u>:

1. You may ask to one of the eSupplierConnect Administrators of your organization to create your personal user ID

or

2. You may proceed to **request it by your own** (see next pages)

### Access to eSupplierConnect

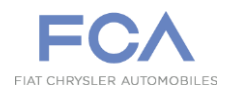

Paste the URL into your browser: <a href="https://www.esupplierconnect.com">https://www.esupplierconnect.com</a>

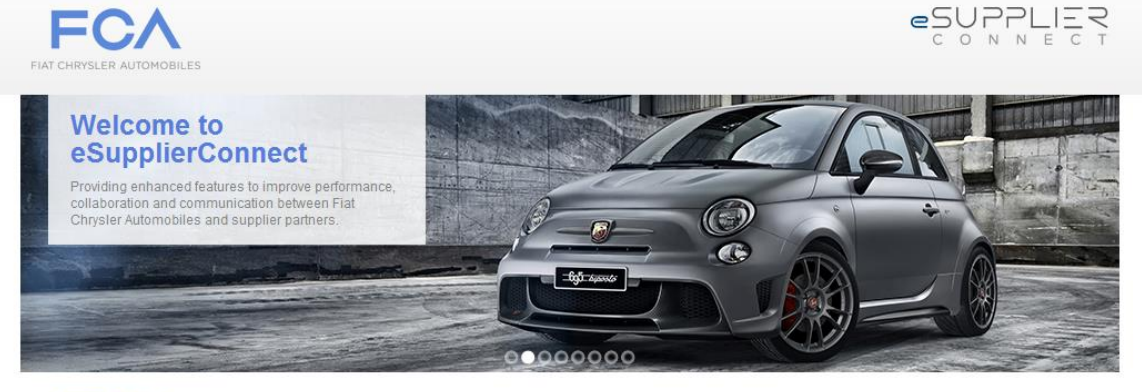

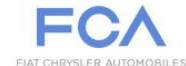

Flat S.p.A. has become Flat Chrysler Automobiles N.V. and has listed its stock on the New York Stock Exchange and Mercato Telematico Azionario in Milan. This occasion further cements our presence as the seventh largest global automaker moving forward as a single group with a united team of I eaders and a common set of goals and ambitions. Changes have been made to eSupplierConnect to reflect the new FCA brand. Please see the Global Home page within eSupplierConnect for additional details.

| Global Home           |
|-----------------------|
| Register as a New Use |
| Need Help?            |
| Supported Browsers    |
|                       |

#### CORPORATE NEWS

Approval of cross-border merger to create Fiat Chrysler Automobiles N.V. (FCA)

| LEARN M |
|---------|
|         |

Fiat S.p.A. Board of Directors' Meeting: second quarter 2014 results

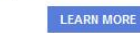

RE

#### IN THE SPOTLIGHT

The Environment: Responsibility as a vocation

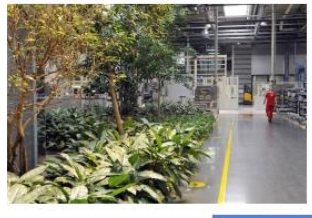

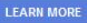

Click on "Register as a New User" link

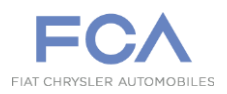

Insert Company information and click on Next Step

Step 1/5

### Information about your company

go on

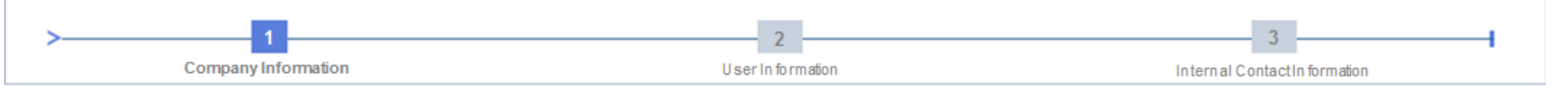

#### Welcome to the eSupplierConnect self-guided registration procedure!

If you are not the first person from your organization to use eSupplierConnect, you can request assistance from one of the Supplier Security Administrators from your company.

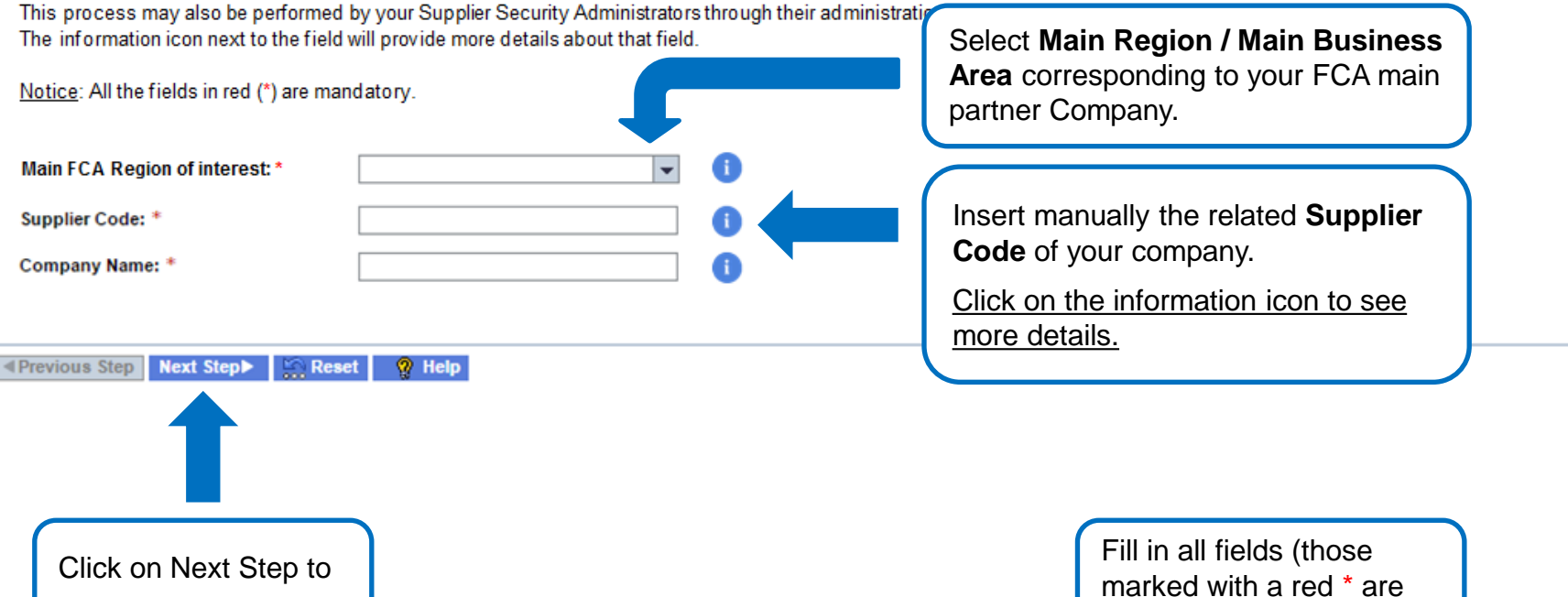

mandatory)

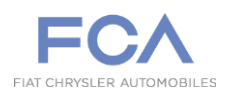

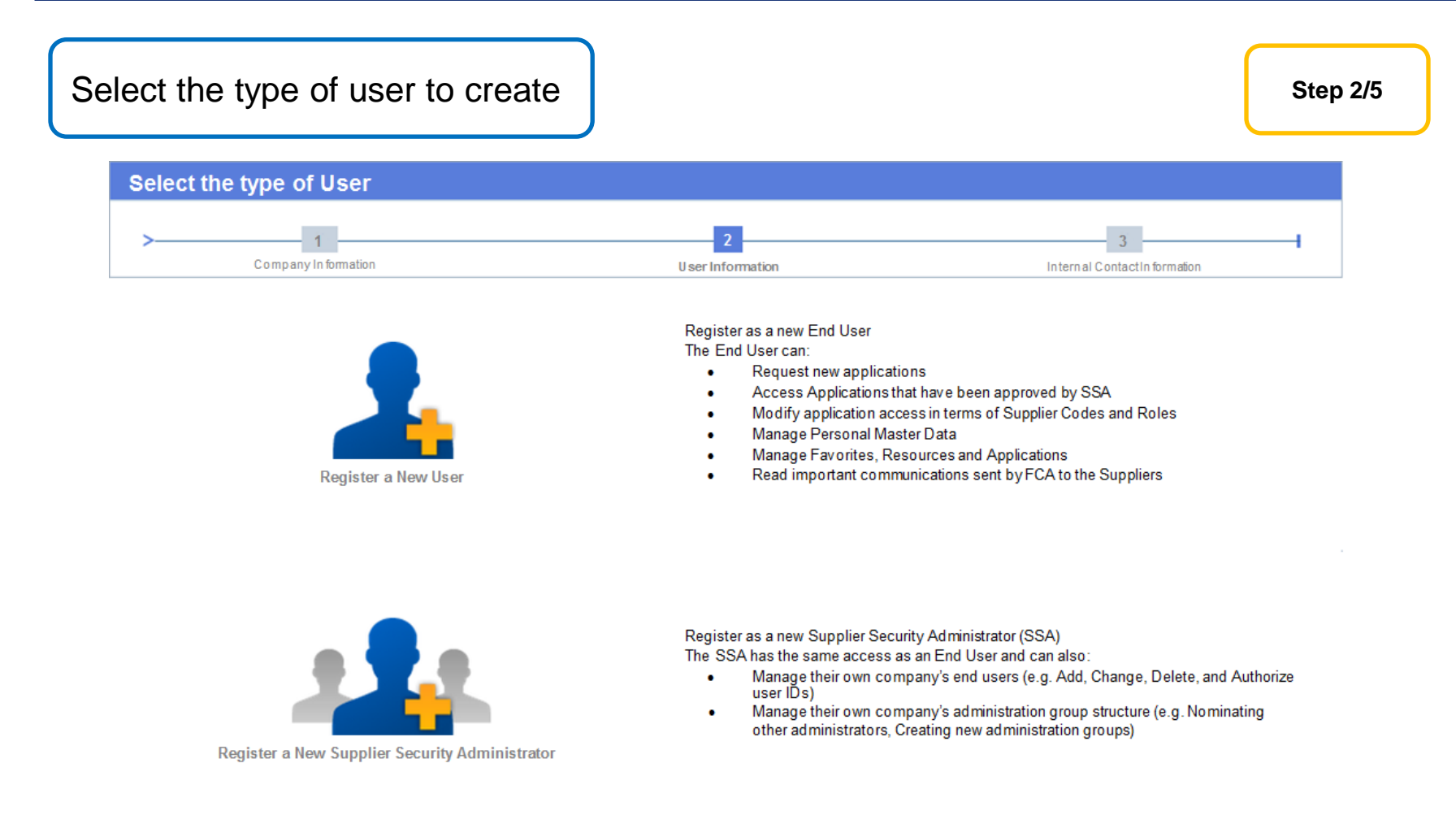

**Notice**: If you are the first user of your organization to be registered on eSupplierConnect you will be asked further information to create the first Administration Group (Root AG). In this case you will also automatically profiled as <u>Root Supplier Security Administrator</u>.

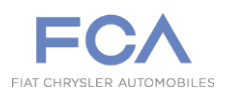

| Select the Adminis the user and click                                                                                                    | stration Group in which to create<br>on Next Step                                                                                                    | Ð                   |                                                                                   | Step 3/5        |  |
|----------------------------------------------------------------------------------------------------|----------------------------------------------------------------------------------------------------|---------------------|-----------------------------------------------------------------------------------|-----------------|--|
|                                                                                                    |                                                                                                    |                     |                                                                                   |                 |  |
| Select the Administration                                                                                                    | n Group                                                                                                    |                     |                                                                                   |                 |  |
| Company In formation                                                                                                    | U ser Information                                                                                                    |                     | 3<br>Internal Contac                                                              | et In formation |  |
| Please select the most appropriate Adm                                                                                                    | ninistration Group (Root or Basic) where you want to register bas                                                                                                    | sed on the          | Supplier Codes you have to use.                                                   |                 |  |
| Note that you will not be able to see a                                                                                                    | application data on codes outside this group.                                                                                                    |                     |                                                                                   |                 |  |
| To help you choose, the green highlighted Administration Group(s) contain the Supplier Code you specified during the registration process.            |                                                                                                    |                     |                                                                                   |                 |  |
| To help you choose, the green highligh                                                                                                    | ghted Administration Group(s) contain the Supplier Code ye                                                                                                    | ou specifie         | ed during the registration process.                                               |                 |  |
| ro neip you choose, the green highlig                                                                                                    | ghted Administration Group(s) contain the Supplier Code yo<br>Organization Name                                                                                                    | ouspecifie          | d during the registration process.<br>Organization                                | Code            |  |
| Organization Information:                                                                                                    | ghted Administration Group(s) contain the Supplier Code yo<br>Organization Name                                                                                                    |                     | d during the registration process.<br>Organization                                | Code            |  |
| Organization Information:                                                                                                    | Organization Name<br>Root Administration Group                                                                                                    |                     | Basic Administration Group                                                        | Code            |  |
| Organization Information:                                                                                                    | Organization Name<br>Root Administration Group                                                                                                    | ou specifie         | Ad during the registration process.<br>Organization<br>Basic Administration Group | Code            |  |
| Administration Group Tree                                                                                                    | Organization Name         Image: Code year         Organization Name         Image: Code year         Root Administration Group         Ingroup                                                                                                    |                     | Ad during the registration process.<br>Organization<br>Basic Administration Group | Code            |  |
| Organization Information:         Administration Group Tree         TEST CODE - Root administration         • Image: TEST CODE - Basic administration | Image: Contain the Supplier Code you         Organization Name         Image: Root Administration Group         Image: Source you         Image: Source you         Image |                     | Ad during the registration process.<br>Organization<br>Basic Administration Group | Code            |  |
| Administration Group Tree  TEST CODE - Root administration  TEST CODE - Basic administration                                                          | I group ation Group                                                                                                    | Like and the second | Ad during the registration process.<br>Organization<br>Basic Administration Group | Code            |  |

**Notice**: To help you choose, the green highlighted Administration Group(s) contain the Supplier Code you specified during the registration process. This step does not occur if you are the first user of your organization to be registered on eSupplierConnect.

| In | sert the user p                                                                                                    | ersonal data | and click on N            | ext Step                      |                                                                                                    | Step 4/5 |
|----|----------------------------------------------------------------------------------------------------|--------------|---------------------------|-------------------------------|----------------------------------------------------------------------------------------------------|----------|
|    | User personal data                                                                                                    | 1            |                           |                               |                                                                                                    |          |
|    | >                                                                                                    | ormation     | 2<br>User Infor           | mation                        | 3<br>Internal Contact Information                                                                                           |          |
|    | User Creation in Administration                                                                                                    | n Group:     | Administration Group Name |                               | Administration Group Type                                                                                                   |          |
|    | First Name: *<br>Middle Name:<br>Last Name: *<br>Birthday: Month: *<br>Email Address: *<br>Group Email Address:<br>Preferred System Language<br>Address 1: * | Day: *       |                           | All<br>the<br>eS<br>set<br>ad | <u>communications to</u><br><u>e user from</u><br><u>supplierConnect will be</u><br><u>nt to this email</u><br><u>dress</u> |          |
|    | Address 2:<br>Address 3:<br>City: *<br>Postal Code: *<br>State/Province: *<br>Country: *<br>Phone Number: *<br>Fax Number:                                   |              |                           | Fill<br>ma<br>ma              | in all the fields (those<br>arked with a red * are<br>andatory)                                                             |          |
|    | Mobile Number:                                                                                                    |              |                           |                               |                                                                                                    |          |

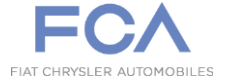

Insert contact information and click on Submit

Step 5/5

### Internal contact information of your Organization

| Company Information                                                                                                    | 2<br>User Information                                                                                                    | 3 Internal Contact Information                                                                                                    |
|----------------------------------------------------------------------------------------------------|----------------------------------------------------------------------------------------------------|----------------------------------------------------------------------------------------------------|
| Fill in all the fields with the data of a contact person within your Organiz.         Notice: Your request has to be accepted by a Supplier Security Adminis         First Name:         Last Name:         Email:         Reason: * | ation. This information will be used to v<br>strator within your Organization.                                                  | Fill in all the fields with the internal<br>contact data ( <b>Buyer or other FCA</b><br><b>contact person</b> ). These fields are<br>mandatory only if you are the first<br>user of your organization. |
| Previous Step       Submit     Reset     Help       Click on Submit                                                                                                    | <b>Notice</b> : Your reques<br>Security Administrate<br>the first user for your<br>the request has to be<br>eSupplierConnect Po | t has to be accepted by a Supplier<br>or (from your organization). If you are<br>r organization that is being registered,<br>e approved by an internal<br>ortal Administrator.                         |